Fotocélula reflexiva con filtro de polarización

# PRK3C

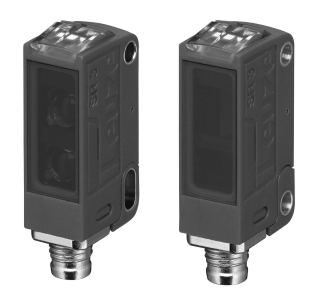

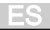

## Interfaz IO-Link

Los sensores con la versión PRK3C.../L... tienen una arquitectura Dual-Channel. La interfaz IO-Link según la especificación 1.1.2 (julio de 2013) está disponible en el pin 4 (OUT 1). Los equipos se pueden configurar a través de la interfaz IO-Link de forma sencilla, rápida y rentable. Además el sensor transmite los datos de proceso mediante la interfaz IO-Link y dispone de información de diagnóstico. Paralelamente a la comunicación IO-Link, el sensor puede emitir en OUT 2 la señal continua de conmutación para la detección de objetos. La comunicación IO-Link no interrumpe esta señal.

### NOTA

En el software de configuración *Sensor Studio* rige con referencia a las denominaciones: Q1 = OUT 1, Q2 = OUT 2.

Los sensores no ofrecen una gestión de los datos ni un soporte ISDU. El equipo puede ser identificado únicamente con la VendorID y la DeviceID.

## Identificación IO-Link

| VendorID dec/hex | DeviceID dec/hex | Equipo   |
|------------------|------------------|----------|
| 338/0x0152       | 2121/0x00849     | PRK3C/LP |

## Datos de proceso IO-Link

#### Datos de salida del equipo

| Bit de da-<br>tos | Asignación                       | Significado                                                                                                    |
|-------------------|----------------------------------|----------------------------------------------------------------------------------------------------|
| 0                 | Salida Q1 (OUT 1)                | 0 = inactiva, 1 = activa                                                                                                    |
| 1                 | Salida de aviso autoCon-<br>trol | 0 = no hay advertencia, 1 = advertencia                                                                                                    |
| 2                 | Funcionamiento del sensor        | 0 = apagado, 1 = encendido<br>Funcionamiento del sensor desconecta-<br>do si no es posible la detección (p. ej.<br>durante el proceso Teach). |
| 3                 | No asignado                      | Libre                                                                                                    |
| 4                 | No asignado                      | Libre                                                                                                    |
| 5                 | No asignado                      | Libre                                                                                                    |
| 6                 | No asignado                      | Libre                                                                                                    |
| 7                 | No asignado                      | Libre                                                                                                    |

#### Datos de entrada del equipo

| Bit de da-<br>tos | Asignación    | Significado                            |
|-------------------|---------------|----------------------------------------|
| 0                 | Desactivación | 0 = emisor activo, 1 = emisor inactivo |
| 1                 | No asignado   | Libre                                  |
| 2                 | No asignado   | Libre                                  |
| 3                 | No asignado   | Libre                                  |
| 4                 | No asignado   | Libre                                  |
| 5                 | No asignado   | Libre                                  |
| 6                 | No asignado   | Libre                                  |
| 7                 | No asignado   | Libre                                  |

### IODD específico del equipo

En www.leuze.com, en la zona de descargas de los sensores IO-Link, encontrará el archivo zip IODD con todos los datos necesarios para la instalación.

#### Documentación parámetros IO-Link

La descripción completa de los parámetros IO-Link se encuentra en los archivos \*.html. Haga doble clic sobre una lengua:

- Alemán: \*IODD\*-de.html
- Inglés: \*IODD\*-en.html

#### Funciones configurables vía IO-Link

Con el USB-IO-Link Master SET US2-IL1.1 (código 50121098) y el software de configuración *Sensor Studio* (en el área de descargas del sensor en www.leuze.com) se logran una parametrización con PC y una visualización sencillas.

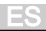

| Bloque funcio-<br>nal | Función                                                | Descripción                                                                                                    |
|-----------------------|--------------------------------------------------------|----------------------------------------------------------------------------------------------------|
| Configuración         | Función lógica de<br>Q2                                | Si se elige la función Q2 = <i>salida</i> , la función<br>de conmutación se corresponderá con el<br>ajuste actual que se eligió con la conmuta-<br>ción C/O.<br>Si se elige Q2 = <i>salida invertida</i> se invertirá<br>el comportamiento de conmutación de la sa-<br>lida.<br>Si se elige Q2 = <i>salida de aviso</i> se activa la<br>salida de aviso. |
|                       | Conmutación C/O                                        | <ul> <li>Con el ajuste de fábrica, las salidas Q1 y<br/>Q2 son salidas de conmutación antivalen-<br/>tes:</li> <li>De conmutación claridad: Q1 = de<br/>conmutación claridad, Q2 = de conmu-<br/>tación oscuridad.</li> <li>De conmutación oscuridad: Q1 = de<br/>conmutación oscuridad, Q2 = de con-<br/>mutación claridad.</li> </ul>                  |
|                       | Temporizador                                           | Con <i>On</i> se activa la función de temporiza-<br>ción interna.                                                                                                    |
|                       | Selección de fun-<br>ciones del tempori-<br>zador      | Activación posible de un temporizador apro-<br>piado. No se pueden combinar temporiza-<br>dores.<br>Se pueden seleccionar las siguientes fun-<br>ciones:<br>– Retardo de conexión<br>– Retardo de desconexión<br>– Prolongación de impulso<br>– Supresión de impulsos                                                                                    |
|                       | Base de tiempo del<br>temporizador                     | Define la base del temporizador que se mul-<br>tiplicará por el factor para calcular el tempo-<br>rizador.<br>Los intervalos de tiempo posibles para la<br>base de tiempo son<br>– 1 ms<br>– 10 ms<br>– 100 ms<br>– 1000 ms                                                                                                    |
|                       | Factor para la base<br>de tiempo del tem-<br>porizador | Para adaptar la base de tiempo se multipli-<br>ca por el factor registrado. Están permitidos<br>únicamente factores enteros de 1 15.                                                                                                    |

| Bloque funcio-<br>nal                                                                                                    | Función                                                                         | Descripción                                                                                                    |
|----------------------------------------------------------------------------------------------------|---------------------------------------------------------------------------------|----------------------------------------------------------------------------------------------------|
| Comandos<br>Los cuatro pri-<br>meros coman-<br>dos corres-<br>ponden a las<br>funciones que<br>se pueden<br>ejecutar en el<br>sensor con la<br>tecla de<br>Teach o con<br>el Teach re-<br>moto. | De conmutación<br>claridad                                                      |                                                                                                    |
|                                                                                                    | De conmutación<br>oscuridad                                                     |                                                                                                    |
|                                                                                                    | Cambiar la repre-<br>sentación de los<br>datos de proceso al<br>valor analógico | Activar para la representación en diagrama<br>en la pestaña <i>Proceso</i> usando el software<br>de configuración <i>Sensor Studio</i> . |